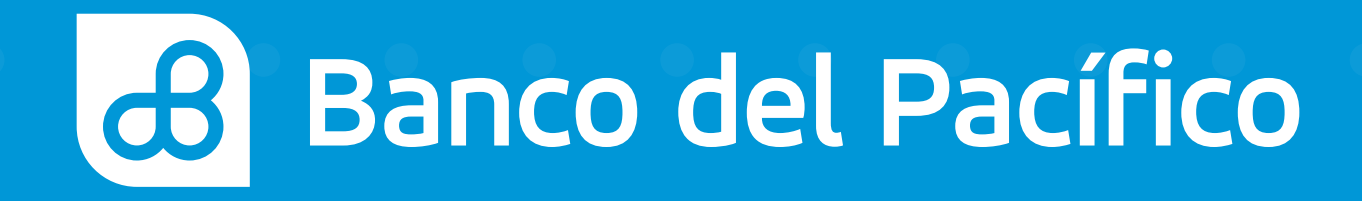

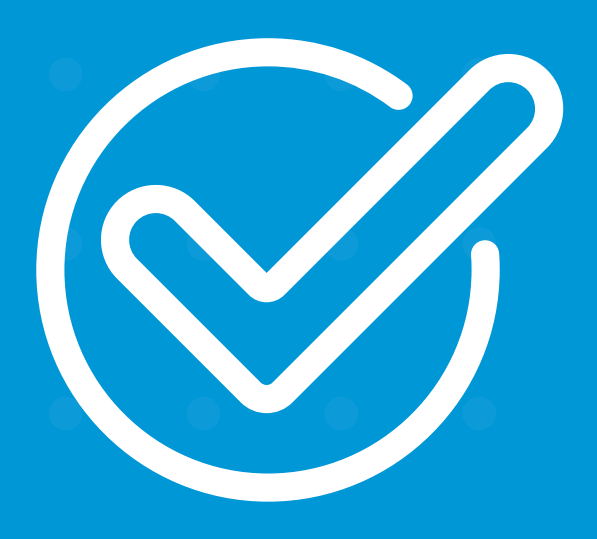

**Cómo emitir un certificado** con Sophi desde WhatsApp o Facebook Messenger.

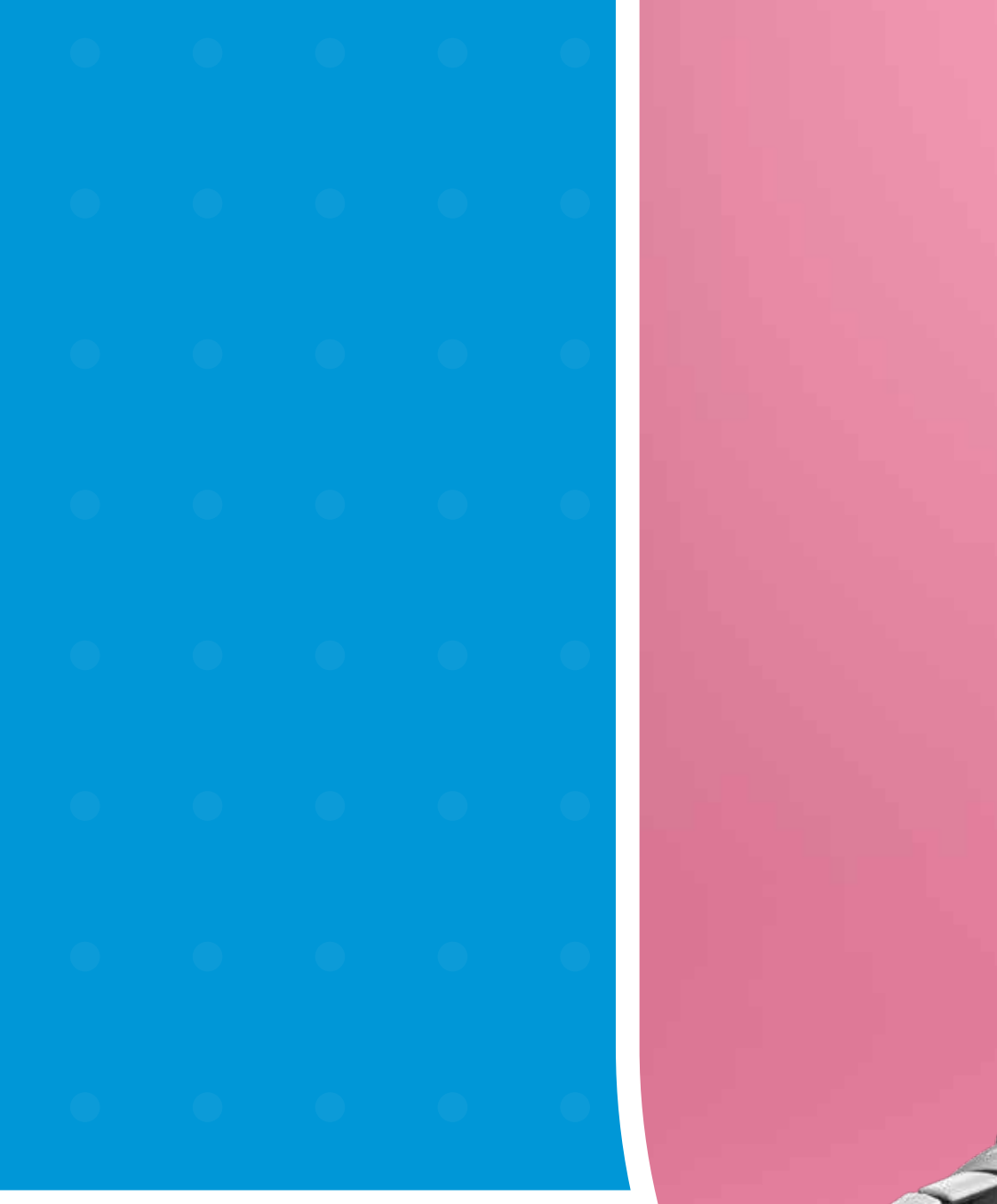

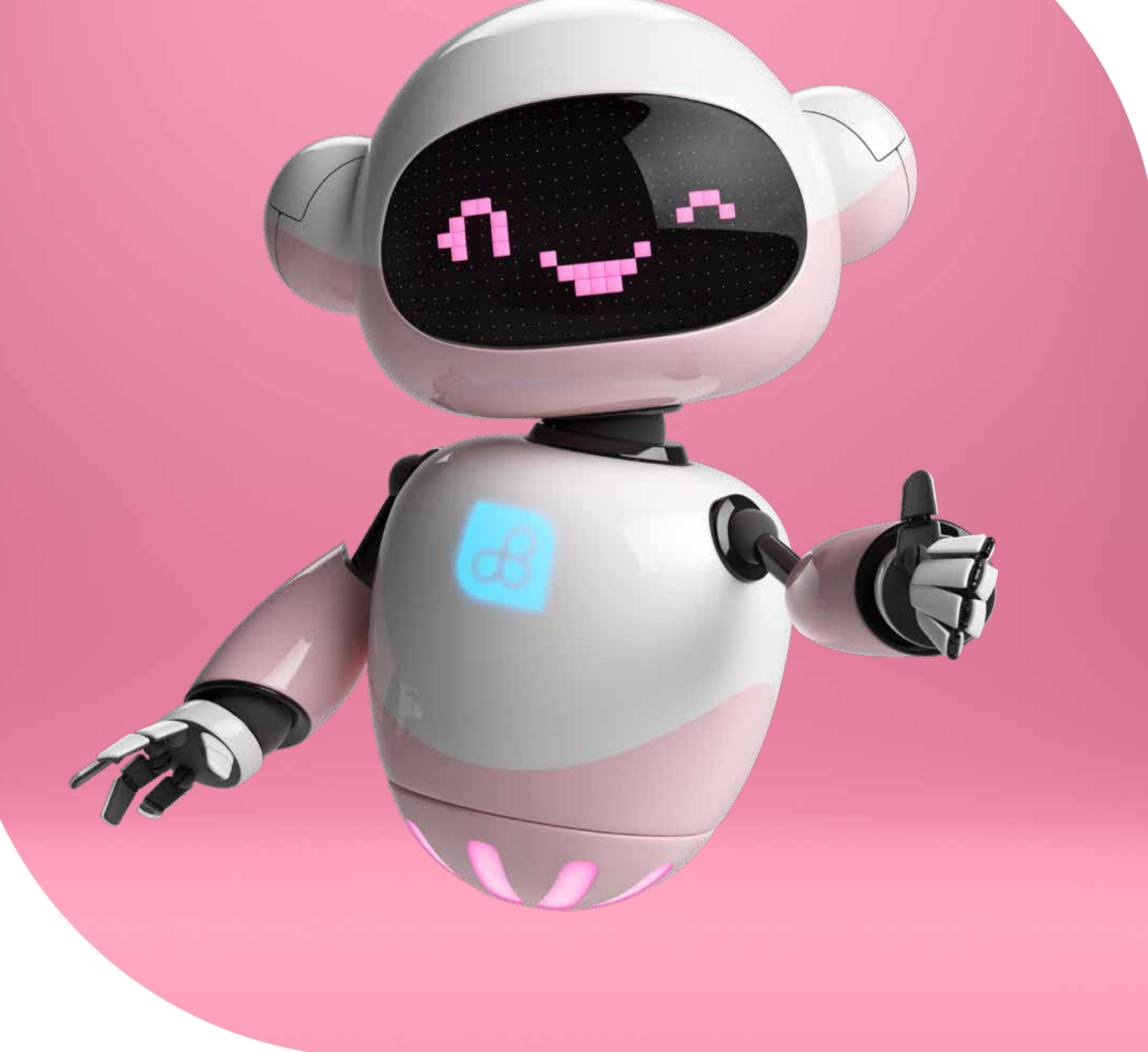

# Sophi

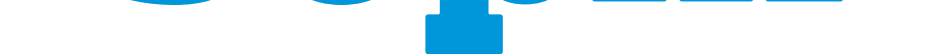

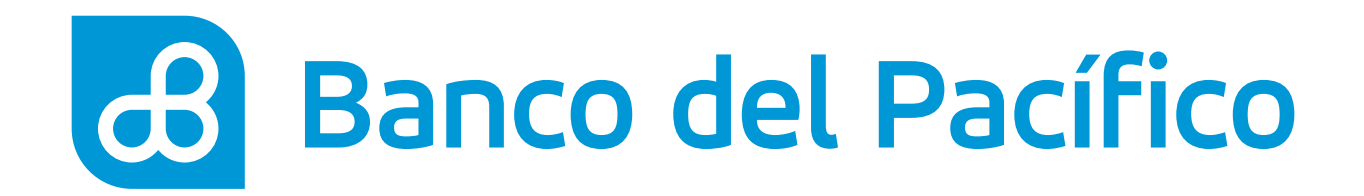

### Ingresa a la app de tu preferencia para chatear con Sophi.

- Si es desde WhatsApp agrega el número **0967723442**
- Si es desde Facebook Messenger como **@SophiBdP**

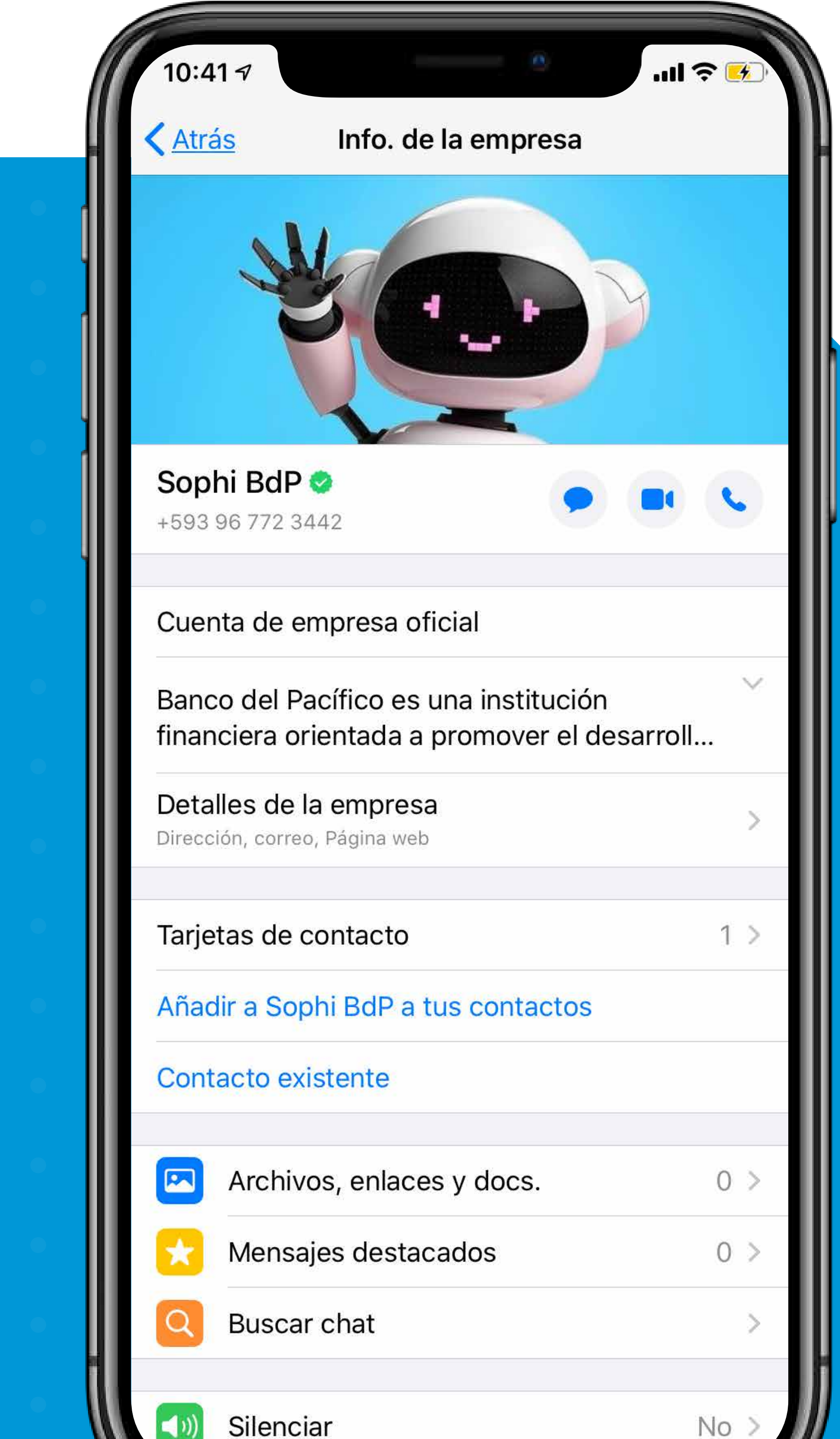

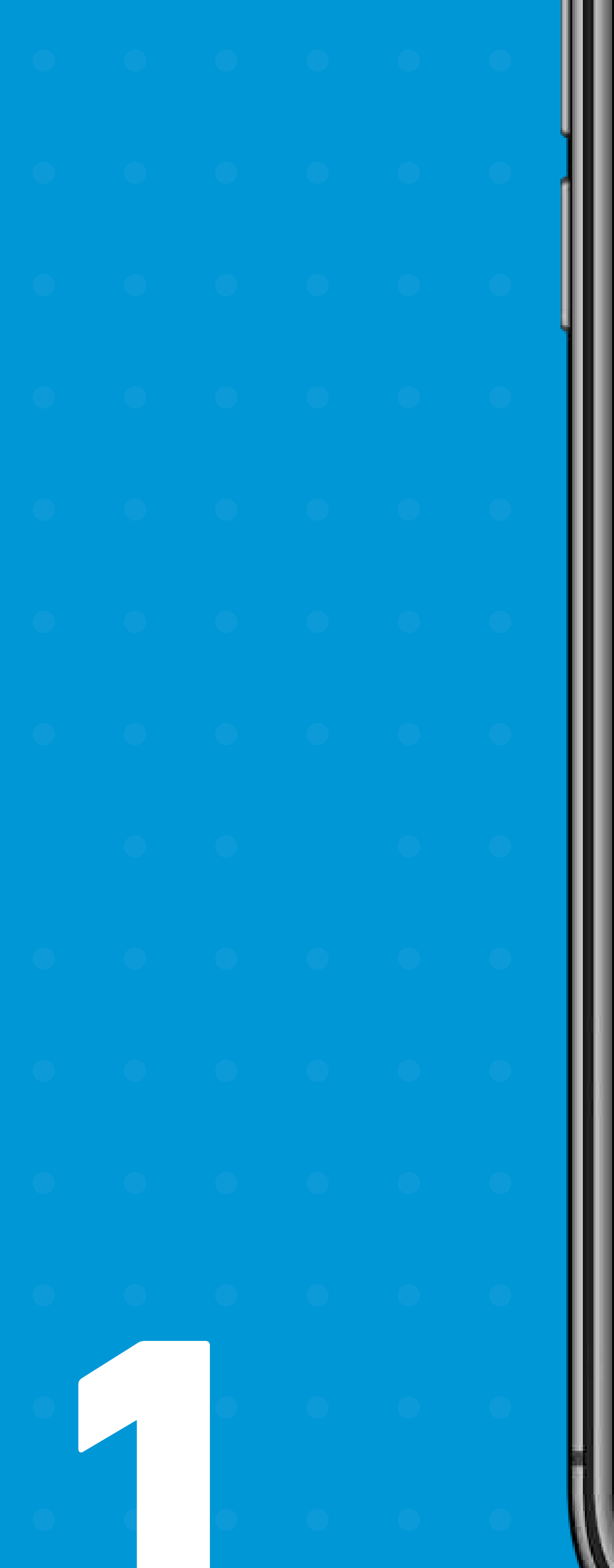

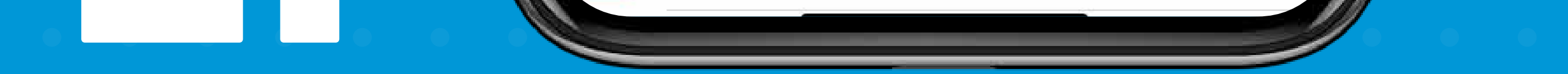

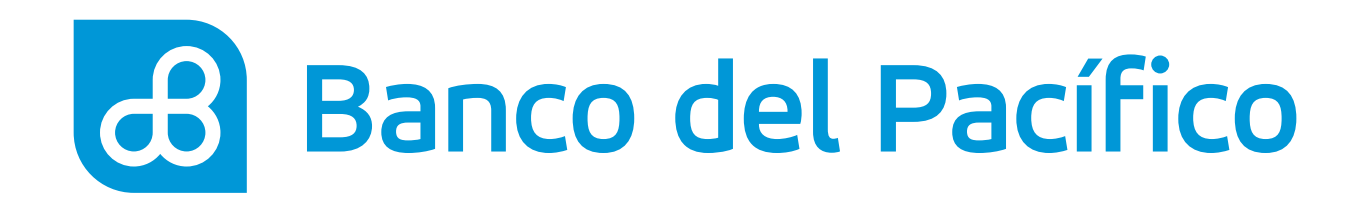

- Escribe en el chat de Sophi la palabra Certificados
- Ingresa tu número de cédula

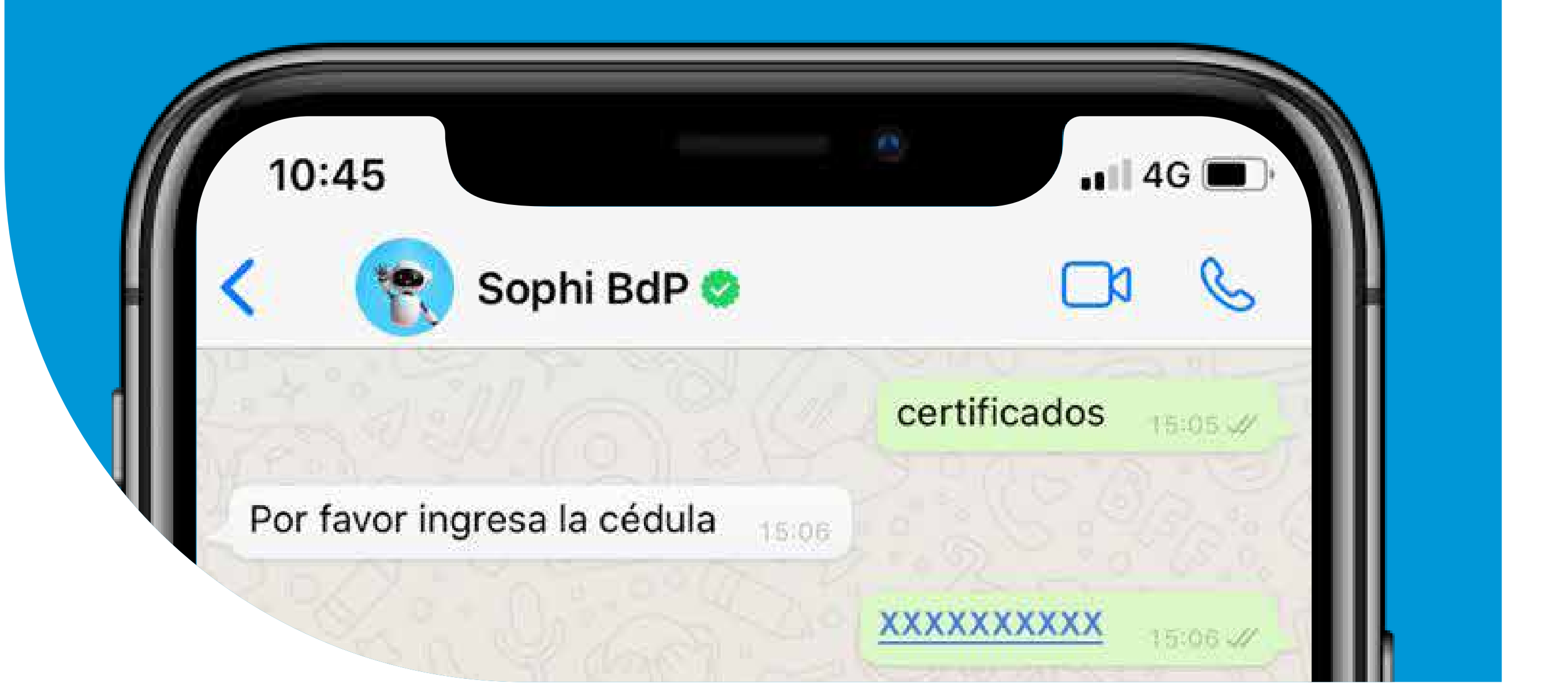

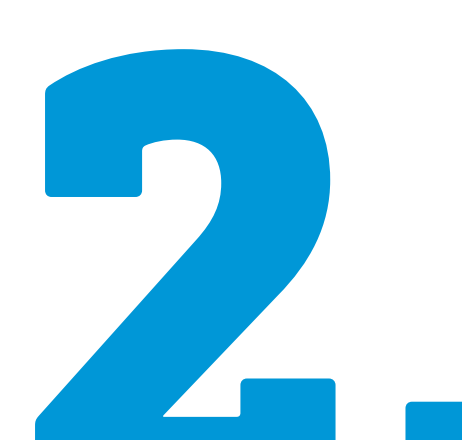

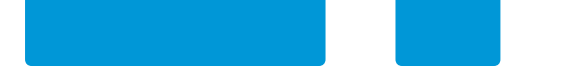

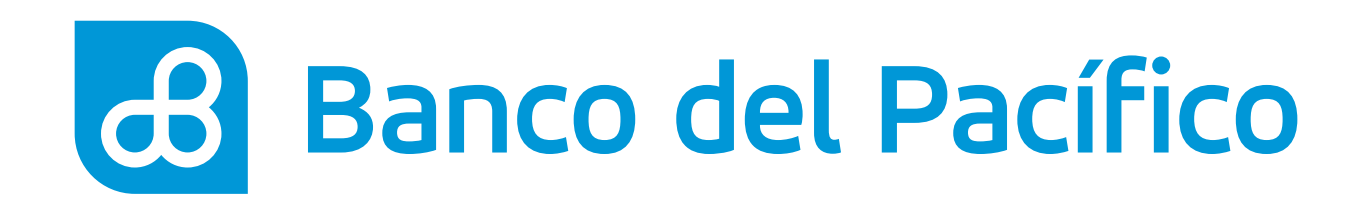

## Acepta Términos y Condiciones del servicio

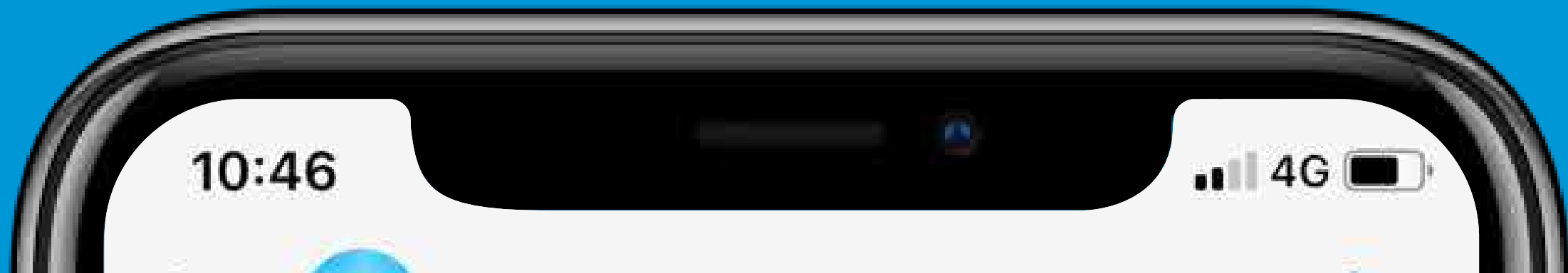

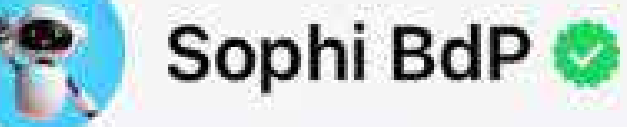

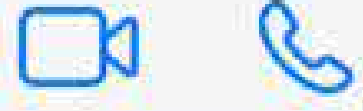

Esto sólo será necesario una vez, voy a iniciar el proceso de registro ¿Acepta los términos y condiciones?

Revísalos en el siguiente enlace: <u>http://bit.ly/</u> TermsAndCond

Además conoce nuestros Términos de Uso de la Información en https://bit.ly/2SrKluz 15:06

Envía el número de las siguientes opciones que deseas :

- 1. Si
- 2. No

0. Para salir del menú de opciones.

15:06

1

15:07 -4

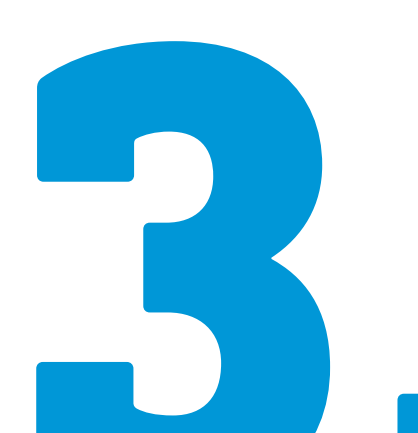

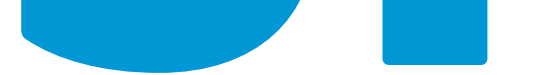

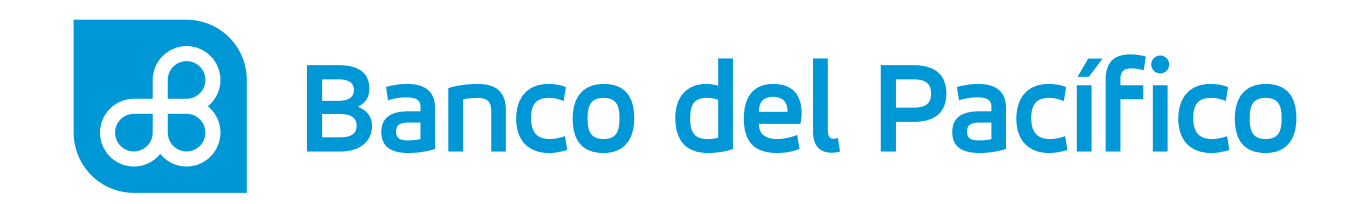

 Elige el producto para la emisión del certificado que deseas (Tarjeta de Crédito, Operaciones de Crédito, Cuenta Bancaria).

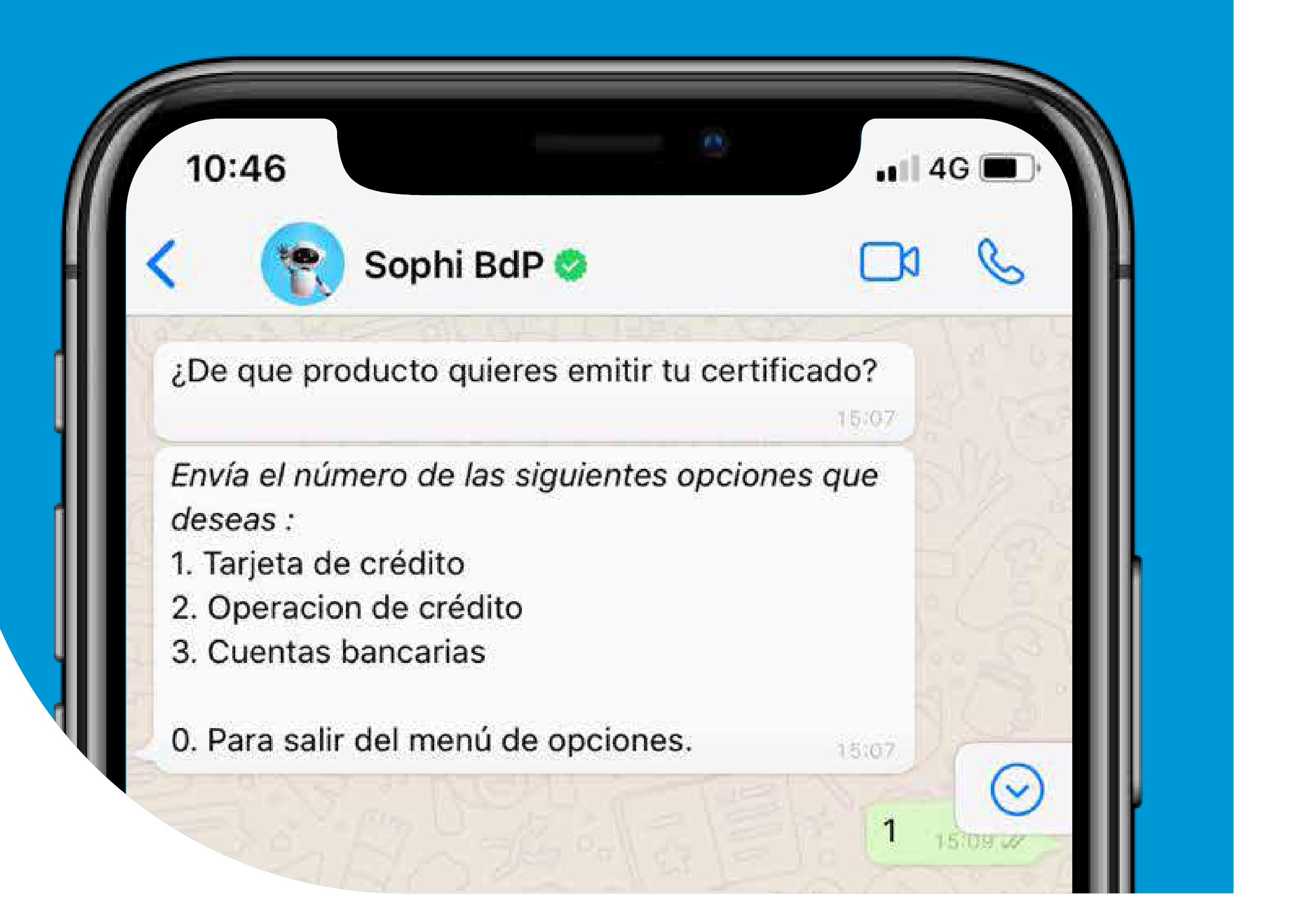

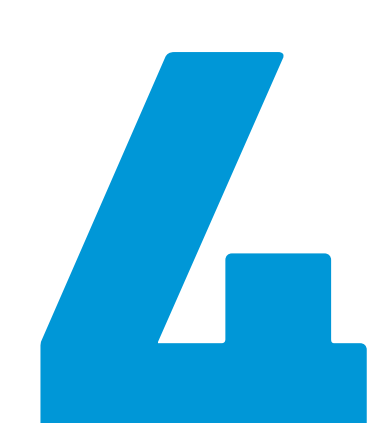

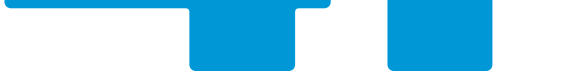

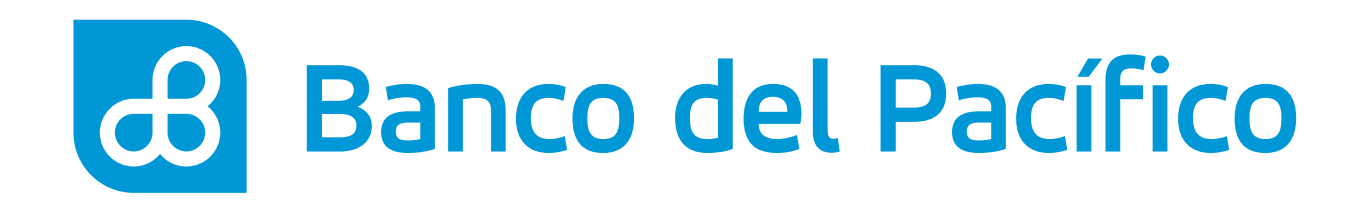

- Selecciona el tipo de certificado de tarjeta, cuenta u operación de crédito que requieres
- Ingresa a quién va dirigido el certificado

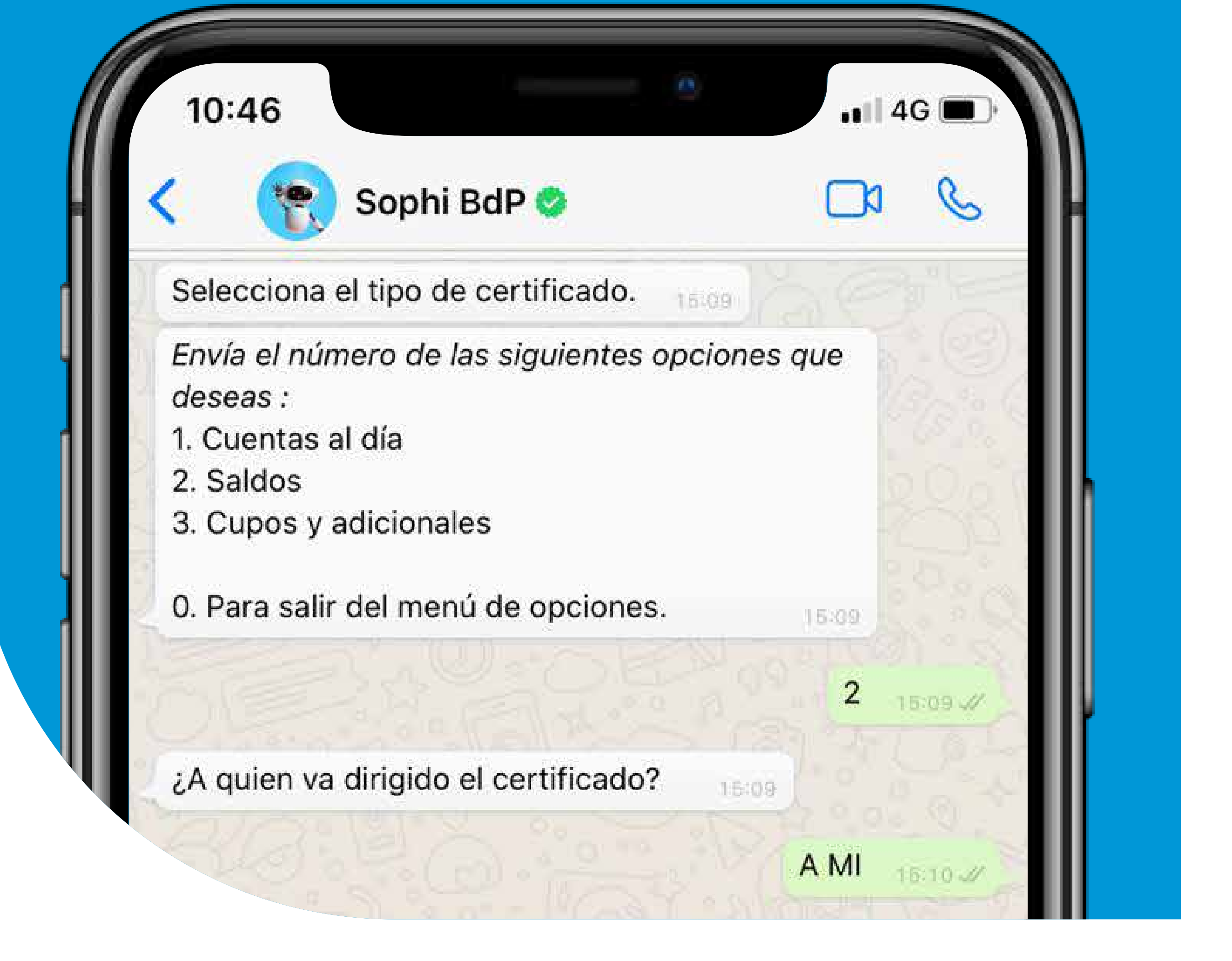

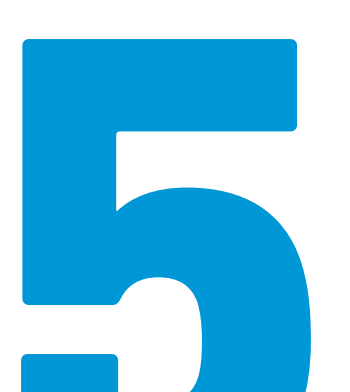

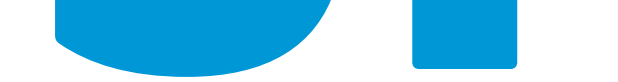

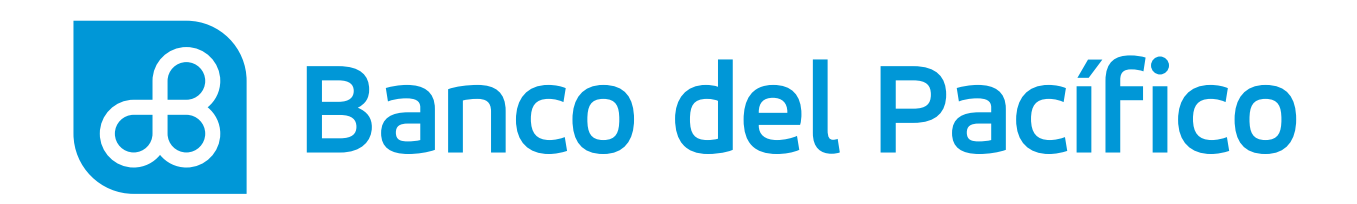

- Ingresa el código enviado a tu correo electrónico registrado
- Listo! Verifica la referencia bancaria enviada a tu correo

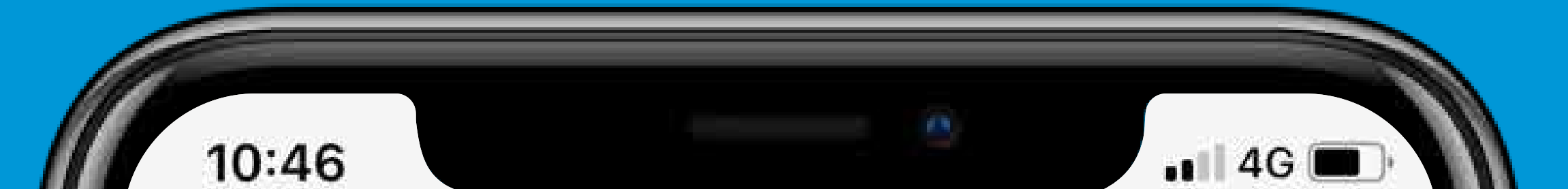

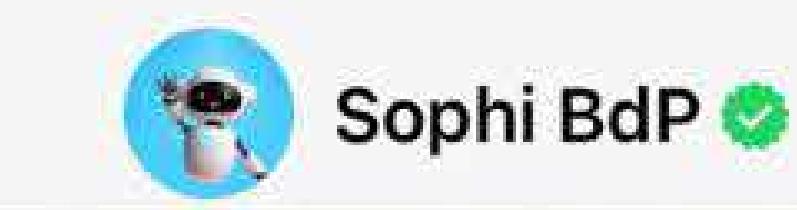

Por favor ingresa el código enviado a tu correo electrónico.

363570 15:10 //

Escoger la tarjeta. 15:10

Envía el número de las siguientes opciones que deseas :

1. XXXXXXXXXXXXXXXXXXXXXX - GOLD

0. Para salir del menú de opciones.

15:10

1

15:11-1

Revisa el certificado enviado a tu correo

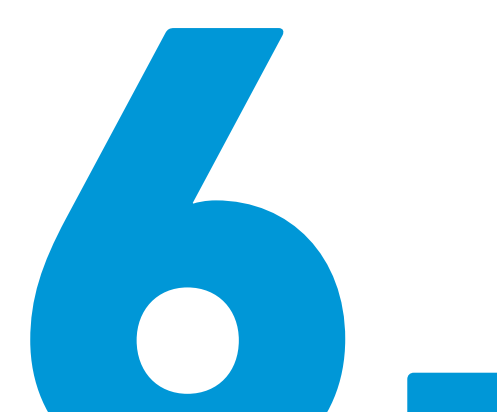

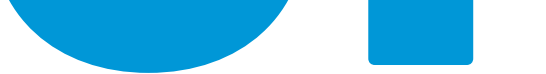

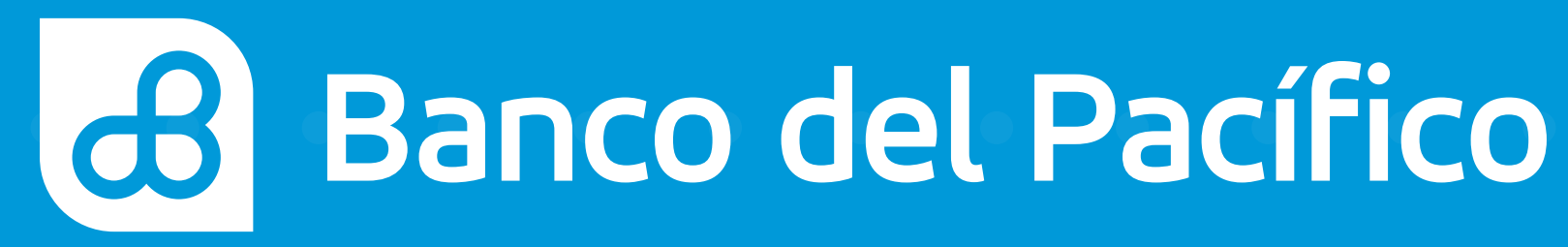